# Configuration et installation des bips espions

### Table des matières

| Table des matières                     | 1 |
|----------------------------------------|---|
| Informations                           | 1 |
| Explications                           | 1 |
| Paramétrage et installation d'un socle | 1 |
| Composant du socle                     | 2 |
| Test d'intégration                     | 6 |
| Carte à jour                           | 8 |

#### Informations

Les IP seront floutées.

### **Explications**

Le bip espion est un dispositif essentiel permettant de contrôler le bon fonctionnement du système d'alerte. Il nous permet de vérifier si les bips des agents se sont bien déclenchés et d'enregistrer l'heure exacte de leur activation.

Cet élément joue un rôle crucial dans le système d'alerte, car des dysfonctionnements techniques surviennent régulièrement. Il constitue ainsi un premier indicateur pour diagnostiquer d'éventuels problèmes et orienter les investigations.

Au cours de mon alternance, j'ai été chargé d'installer l'ensemble des socles du département et de m'assurer qu'ils restent opérationnels.

### Paramétrage et installation d'un socle

Les bips sont posés sur des socles. Ces socles font office de client et remonteront sur notre serveur à la fin du paramétrage.

### Composant du socle

Le socle est composé :

- D'une alimentation 5V
- D'un câble RJ45
- D'une antenne de la bonne fréquence

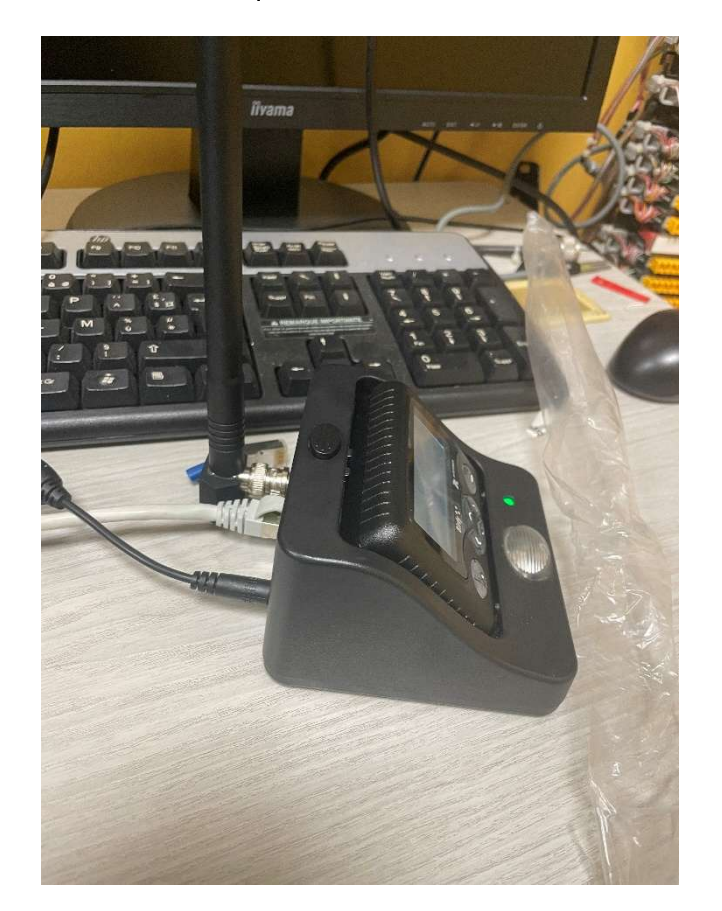

Il faut brancher le socle au PC et lancer le logiciel Lantronix qui permet de trouver l'ip du socle.

| Cantronic DeviceInstaller 4.3.0.3                                                                    |                  |      |       |            |                   |             |  |
|----------------------------------------------------------------------------------------------------|------------------|------|-------|------------|-------------------|-------------|--|
| File Edit View Device Tools He                                                                       | lp .             |      |       |            |                   |             |  |
| PSearch 😂 Exclude 🌒 Assign IP                                                                        |                  |      |       |            |                   |             |  |
| E 🚰 Lantronix Devices - 1 device(s)                                                                  | Туре             | Name | Group | IP Address | Hardware Address  | Status      |  |
| <ul> <li>B Connexion au réseau local (10.64.2</li> <li>Connexion au réseau local (10.64.2</li> </ul> | Sec. XPort-03/04 |      |       | x.x.x.x    | 00-20-44-EC-D7-FE | Unreachable |  |
|                                                                                                    |                  |      |       |            |                   |             |  |
|                                                                                                    |                  |      |       |            |                   |             |  |
|                                                                                                    |                  |      |       |            |                   |             |  |
|                                                                                                    |                  |      |       |            |                   |             |  |
| <u>د ک</u>                                                                                           |                  |      |       |            |                   |             |  |
| Ready                                                                                                |                  |      |       |            |                   |             |  |

Se connecter à l'interface web avec l'IP.

| ← → C                        | 0 8                           | secure/ltx_conf.htm                                                                        |  |  |  |  |  |  |  |
|------------------------------|-------------------------------|--------------------------------------------------------------------------------------------|--|--|--|--|--|--|--|
| ·관 Importer les marqu        | ie-pages 🛠 Les plus visités 🌁 | SDIS 33 🝊 Messagerie 🙋 UX 🔘 Annuaire 🐃 OCS Inventory 🖽 Administrator - Packet 👹 Introducii |  |  |  |  |  |  |  |
| XPo                          | rf                            | LANTRONIX®                                                                                 |  |  |  |  |  |  |  |
| 4                            |                               | Device Status                                                                              |  |  |  |  |  |  |  |
| Network                      |                               |                                                                                            |  |  |  |  |  |  |  |
| Serial Tunnel                |                               |                                                                                            |  |  |  |  |  |  |  |
| Hostlist                     | Product Information           |                                                                                            |  |  |  |  |  |  |  |
| Channel 1<br>Serial Sellinge | Firmware Version:             | V7.0.0.3                                                                                   |  |  |  |  |  |  |  |
| Connection                   | Build Date:                   | 14-Jul-2021                                                                                |  |  |  |  |  |  |  |
| Email                        | Network Settings              |                                                                                            |  |  |  |  |  |  |  |
| Trigger 1<br>Trigger 2       | MAC Address:                  | 00-80-A3-70-39-33                                                                          |  |  |  |  |  |  |  |
| Trigger 3                    | Network Mode:                 | Wired                                                                                      |  |  |  |  |  |  |  |
| Configurable Pins            | DHCP HostName:                | < None >                                                                                   |  |  |  |  |  |  |  |
| Apply Settings               | IP Address:                   |                                                                                            |  |  |  |  |  |  |  |
|                              | Default Gateway:              |                                                                                            |  |  |  |  |  |  |  |
|                              | DNS Server:                   | 0.0.0.0                                                                                    |  |  |  |  |  |  |  |
| Apply Defaults               | MTU:                          | 1400                                                                                       |  |  |  |  |  |  |  |
|                              | Line settings                 |                                                                                            |  |  |  |  |  |  |  |
|                              | Line 1:                       | RS232, 57600, 8, None, 1, None.                                                            |  |  |  |  |  |  |  |
|                              |                               |                                                                                            |  |  |  |  |  |  |  |

Aller dans l'onglet network pour changer les paramètres IP en fonction du centre dans lequel il va être installé.

| ~                  | Natural Sattingo                                        |
|--------------------|---------------------------------------------------------|
| 107<br>Natwork     | Network Settings                                        |
| Server             | Network Mode: Wired Only V                              |
| Serial Tunnel      | IP Configuration                                        |
| Hostlist           | O Obtain IP address automatically                       |
| Channel 1          | Auto Configuration Methods                              |
| Serial Settings    | POOTP: @ Facture O Directure                            |
| Connection         | BOOTP.   Enable  Disable                                |
| Email<br>Triagor 1 | DHCP:  Enable Disable                                   |
| Trigger 1          | AutoIP: <ul> <li>Enable</li> <li>Disable</li> </ul>     |
| Trigger 3          | DUODULathian                                            |
| Configurable Pins  | DHCP Host Name:                                         |
| Apply Settings     | <ul> <li>Use the following IP configuration:</li> </ul> |
|                    | IP Address:                                             |
|                    |                                                         |
| Apply Defaults     | Subnet Mask:                                            |
|                    | Default Gateway:                                        |
|                    | DNS Server                                              |
|                    |                                                         |
|                    | Ethernet Configuration                                  |
|                    | Auto Negotiate                                          |
|                    | Speed: <ul> <li>100 Mbps</li> <li>10 Mbps</li> </ul>    |
|                    | Duplex: <ul> <li>Full</li> <li>Half</li> </ul>          |
|                    |                                                         |
|                    | ОК                                                      |

Paramétrer le serveur comme-ci :

| XPo               |                                                 |
|-------------------|-------------------------------------------------|
| <u>ଜ</u>          | Server Settings                                 |
| Network           | Canada Cantinum tion                            |
| Server            | Server Connguration                             |
| Serial Tunnel     | Enhanced Password: 🔘 Enable 🧿 Disable           |
| Hostlist          | Telnet/Web Manager                              |
| Channel 1         | Password:                                       |
| Connection        | Retype Password:                                |
| Email             | Advanced                                        |
| Trigger 1         | ARP Cache Timeout                               |
| Trigger 2         | (secs): 600                                     |
| Configurable Pins | TCP Keepalive (secs): 45                        |
| Apply Settings    | Monitor Mode @ Bootup: 🧿 Enable 🔘 Disable       |
|                   | CPU Performance<br>Mode: O Low O Regular O High |
| Apply Defaults    | HTTP Server Port: 80                            |
|                   | Config Server Port: 30718                       |
|                   | MTU Size: 1400                                  |
|                   | TCP Re-transmission<br>timeout (ms): 500        |
|                   | OK                                              |
|                   |                                                 |

Rentrer l'IP du serveur avec son port pour que le socle s'y connecte.

|                              | _             | Hostlist Settings                   |              |      |            |              |      |  |  |  |  |
|------------------------------|---------------|-------------------------------------|--------------|------|------------|--------------|------|--|--|--|--|
| Server                       | Retry Setting | S                                   |              |      |            |              |      |  |  |  |  |
| Serial Tunnel                | Retry C       | Retry Counter: 3 Retry Timeout: 250 |              |      |            |              |      |  |  |  |  |
| Hostlist                     | Host Informa  |                                     |              |      |            |              |      |  |  |  |  |
| Channel 1<br>Serial Settings | nostinionia   |                                     | Host Address | Port | No         | Host Address | Port |  |  |  |  |
| Connection                   |               |                                     | * * * *      |      |            | nost Address |      |  |  |  |  |
| Email                        | 1             |                                     |              |      |            | 0.0.0        | 0    |  |  |  |  |
| Trigger 1                    | 3             | 3                                   | 0.0.0        | 0    | 4          | 0.0.0        | 0    |  |  |  |  |
| Trigger 3                    | 5             | 5                                   | 0.0.0.0      | 0    | 6          | 0.0.0.0      | 0    |  |  |  |  |
| Configurable Pins            | - 7           | , (                                 | 0000         |      | 8          | 0000         |      |  |  |  |  |
| Apply Settings               |               | l                                   | 0.0.0.0      |      | _ <b>`</b> | 0.0.0.0      |      |  |  |  |  |
|                              | 9             | )                                   | 0.0.0        | 0    | 10         | 0.0.0        | 0    |  |  |  |  |
|                              | 1             | 1                                   | 0.0.0.0      | 0    | 12         | 0.0.0.0      | 0    |  |  |  |  |
|                              |               |                                     |              |      |            |              |      |  |  |  |  |

Rentrer le mode de connection et faire « Apply Settings », le socle va redémarrer et le bip va passer en ok.

| <u>ቆ</u>                               | Connection Settings                                                                                                    |
|----------------------------------------|----------------------------------------------------------------------------------------------------|
| Network<br>Server                      | Channel 1<br>Connect Protocol                                                                                                    |
| Serial lunnel<br>Hostlist<br>Channel 1 | Protocol: TCP V                                                                                                    |
| Serial Settings<br>Connection<br>Email | Connect Mode Passive Connection:                                                                                                    |
| Trigger 1                              | Accept Incoming: No                                                                                                    |
| Trigger 2<br>Trigger 3                 | Password O Yes O No Start Character: 0x 0D (in Hex)                                                                                                    |
| Apply Settings                         | Password: Modern Mode: None                                                                                                    |
| Apply Seconds                          | Modem Escape Sequence Pass<br>Through: O Yes O No<br>RING: O Yes O No                                                                                                    |
|                                        | Endpoint Configuration:       Local Port. 10001       Remote Port. 0         Auto increment Local Port for active connect       Remote Host. 0.0.00                             |
|                                        | Common Options:         Telnet Com Port Cntri:       Disable v         Connect Response:       Char Response v         Terminal Name:       Use Hostiist         O Yes       No |
|                                        | Disconnect Mode On Mdm_Ctrl_In Drop: Ores ONo Hard Disconnect: Ores ONo                                                                                                    |
|                                        | Check EOT(Ctrl-D): O Yes O No Inactivity Timeout: 0 : 0 (mins : secs)                                                                                                    |

# Test d'intégration

Une fois les paramètres et le redémarrage du socle. L'interface du bip va passer sur ok avec le nom du centre inscrit dessus.

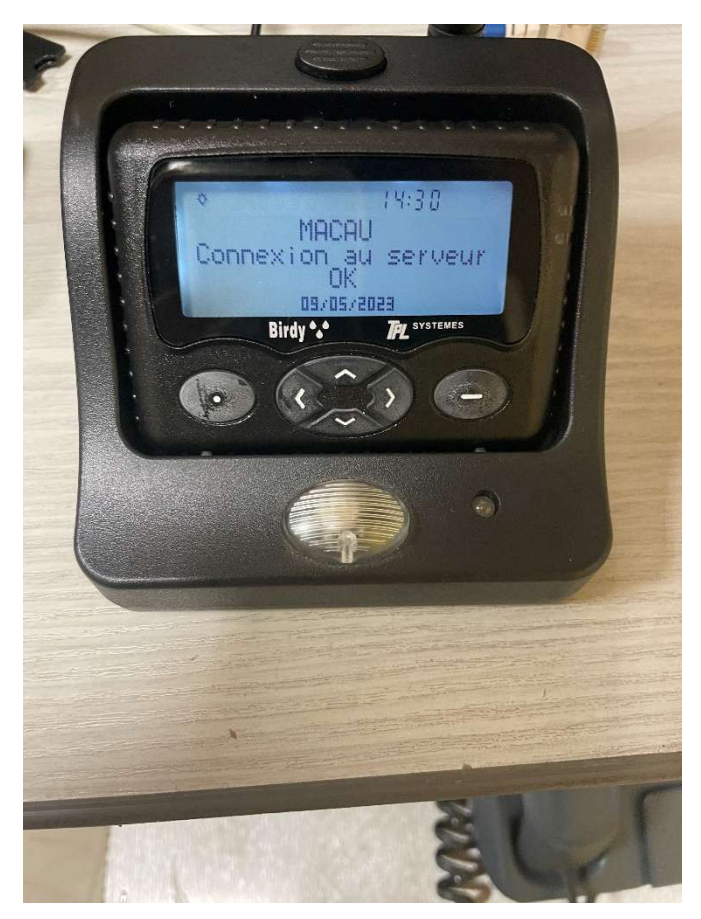

Il faut maintenant aller sur le serveur pour voir s'il remonte bien.

Macau remonte avec le quadrigramme MACA 30.

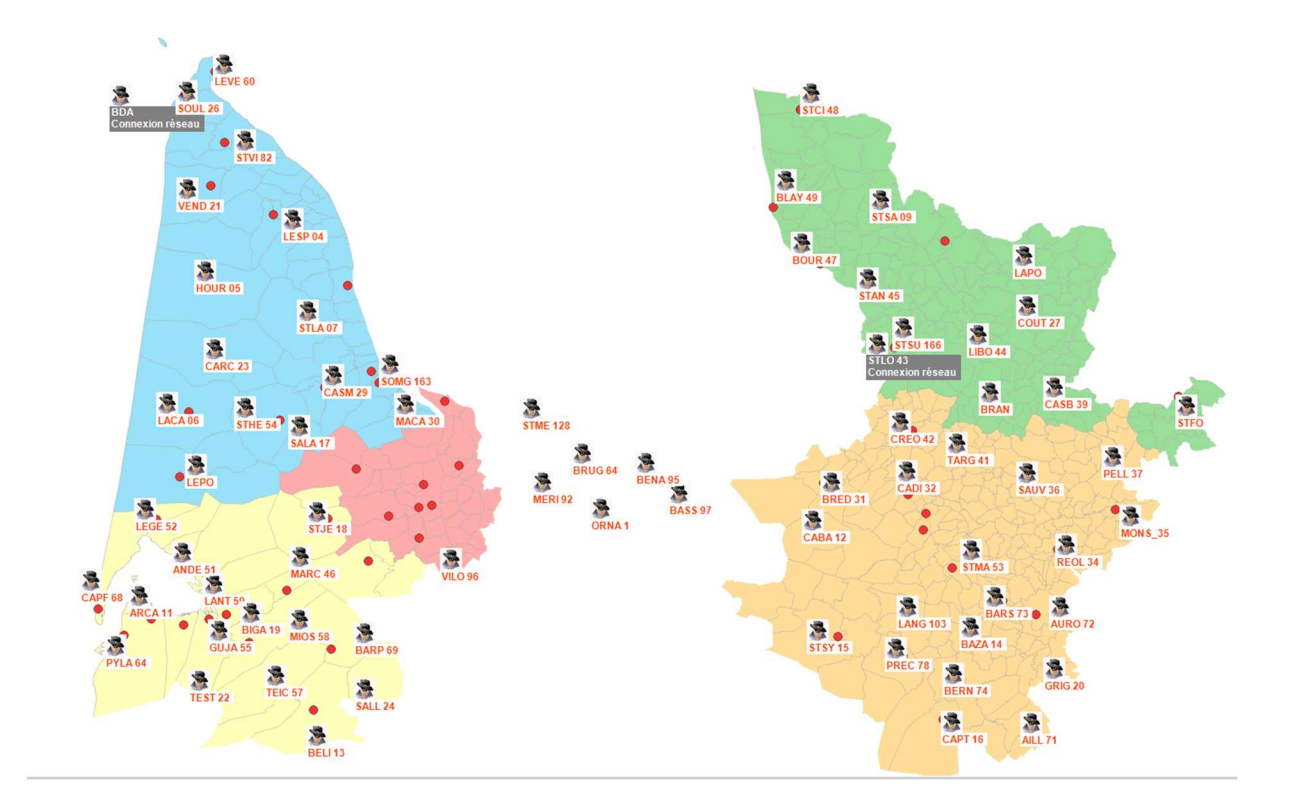

Nous pouvons bien voir que l'historique des départs.

| VEND 21 | R 05    | <ul> <li>Historique de MACAU</li> <li>Historique</li> <li>Profondeur</li> <li>12 heures</li> <li>1 jour</li> <li>3 jours</li> </ul> |         | () Libre        | De 08<br>à 09 | mars 202<br>mars 202 | 5 20:02:26 •••        | Rafraîchir     Mettre à jour toutes les 10 secondes     Exporter | ×   |
|---------|---------|----------------------------------------------------------------------------------------------------|---------|-----------------|---------------|----------------------|-----------------------|------------------------------------------------------------------|-----|
| CA      | RC 23   | Horodatage de<br>l'évènement                                                                                                    | RIC     | Sous<br>adresse | Centre        | RSSI                 | Message               |                                                                  | ^   |
|         | *       | 09/03/2025 19:01:56                                                                                                    | 0337199 | 0               | MACAU         | -68                  | CODVSAV sur VSAV 01 M | MACA                                                             |     |
| LACA UU | STHE 54 | 09/03/2025 19:01:56                                                                                                    | 0337818 | 0               | MACAU         | -69                  | EQVSAV SUF VSAV UT MA |                                                                  | -   |
|         | SAL     | 09/03/2025 19:01:55                                                                                                    | 0337212 | 0               | MACAU         | 66-                  | CAVSAV SUF VSAV UT MA | CARDE DES CTPRES CHAUVES PAREMP                                  | -   |
|         | ~~~     | 09/03/2025 17:47:58                                                                                                    | 0337164 | 0               | MACAU         | -68                  | CDE SUF FGPSR UT MAC  | N                                                                | - 1 |
| LEPO    |         | 09/03/2025 17:47:58                                                                                                    | 0337203 | 0               | MACAU         | -68                  | EQID sur FGPSR 01 MAC | All                                                              | -   |
|         | -72     | 09/03/2025 17:47:57                                                                                                    | 033/202 | 0               | MACAU         | -69                  | EQID sur FGPSR 01 MAC | .A II                                                            | -   |
| GE 52   |         | 09/03/2025 17:47:57                                                                                                    | 0337179 | 0               | MACAU         | -68                  | CDE sur FGPSR 01 MAC/ | A                                                                | _   |
|         |         | 09/03/2025 17:47:56                                                                                                    | 0337201 | 0               | MACAU         | -68                  | CATE sur FGPSR 01 MAG | CA 198 CHEMIN BOURGUIGNON LE PIAN-M                              |     |
|         | 1       | 09/03/2025 17:47:55                                                                                                    | 0337176 | 0               | MACAU         | -68                  | COD1 sur FGPSR 01 MAG | CAIL                                                             | ~   |
| ANDE 51 | MAF     | 24 enregistrements                                                                                                    |         |                 |               | 0                    | Fermer                |                                                                  |     |

# Carte à jour

Voici la carte avec tous les centres en ligne, quand un socle ne fonctionne pas, il passe en gris.

J'ai donc bien réussi cette mission et respecter les délais qui m'étaient imposés.

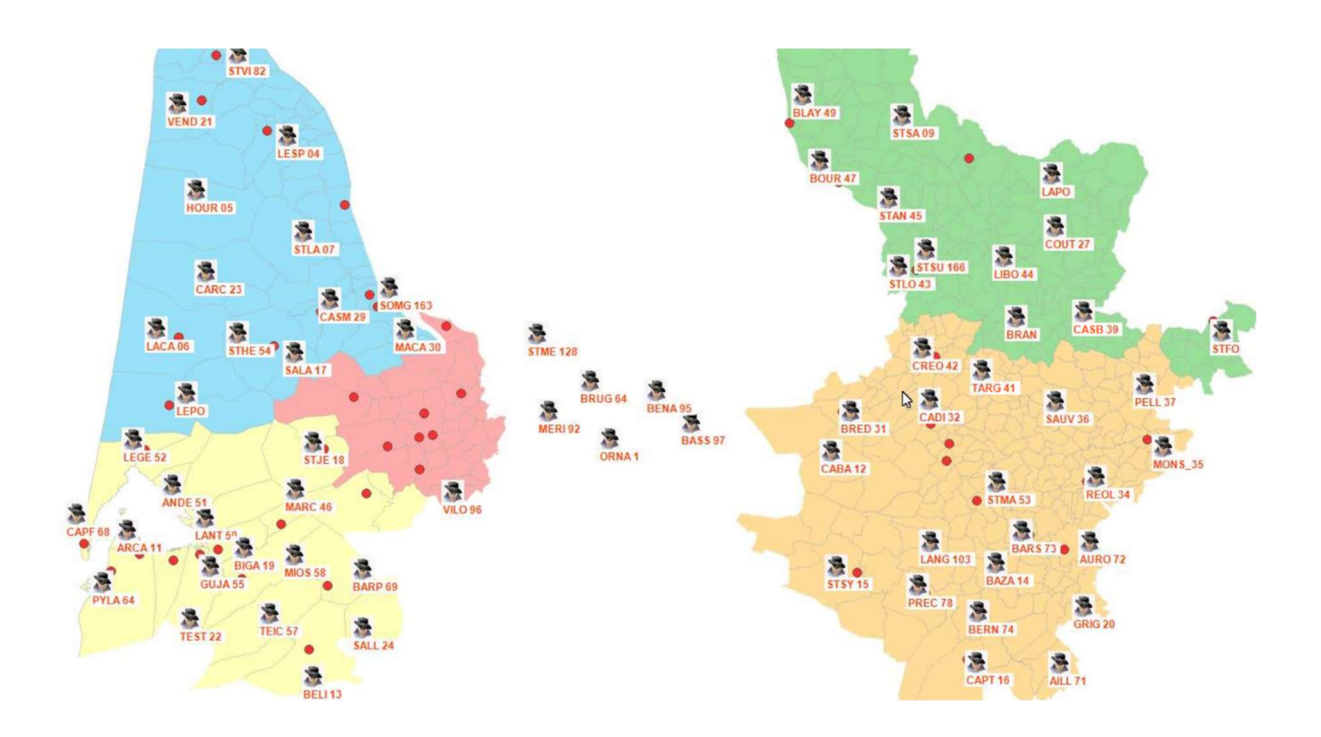